Инструкция по запуску трансляции на YouTube.com

- 1. Для того, чтобы запустить трансляцию на ютуб, необходимо зарегистрироваться на сайте, либо авторизоваться под уже существующей учетной записью.
- 2. После успешной регистрации (авторизации), необходимо нажать на кнопку камеры, расположенную в правом верхнем углу и выбрать из выпадающего списка «Начать трансляцию».

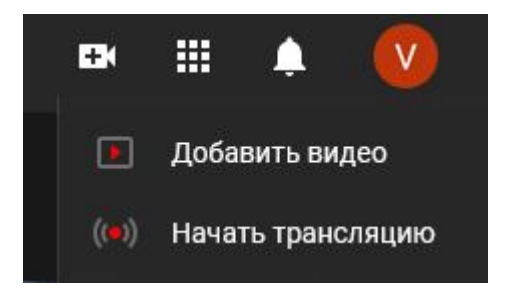

3. Далее, вам нужно ввести номер телефона, для идентификации личности, и получения доступа к транслированию.

| Подтверждение аккаунта (шаг 1 из 2)           |           |              |             |           |           |              |
|-----------------------------------------------|-----------|--------------|-------------|-----------|-----------|--------------|
| Чтобы использовать дополнительные возм        | иожности  | и YouTube    | , подтвер   | дите св   | ой аккаун | т по телефон |
| В какой стране вы находитесь?                 |           |              |             |           |           |              |
| Казахстан                                     | Ŧ         |              |             |           |           |              |
| Как вам удобнее получить код?                 |           |              |             |           |           |              |
| О Прослушать голосовое сообщение              |           |              |             |           |           |              |
| Получить SMS                                  |           |              |             |           |           |              |
| Какой язык предпочитаете?                     |           |              |             |           |           |              |
| Русский изменить язык                         |           |              |             |           |           |              |
| Ваш номер телефона?                           |           |              |             |           |           |              |
|                                               |           |              |             |           |           |              |
| Например: 8 (771) 000 9998                    |           |              |             |           |           |              |
| Обратите внимание! По одному номеру можно под | тверждать | ь не более д | цвух аккаун | тов в год |           |              |
| Отправить                                     |           |              |             |           |           |              |

4. После получения смс и ввода 6-и значного кода, доступ к транслированию будет ограничен на 24 часа (для проверки личности).

5. Далее, повторно заходим на сайт, нажимаем кнопку «Начать трансляцию» и вводим название трансляции, далее ставим галочку «Ролик не для детей» и жмем далее.

| Название                     |                                                                                                    |  |  |  |
|------------------------------|----------------------------------------------------------------------------------------------------|--|--|--|
| Отк                          | рытый доступ 🗸 🗸                                                                                                    |  |  |  |
|                              | Запланировать трансляцию                                                                                                    |  |  |  |
| Ауді                         | ітория                                                                                                    |  |  |  |
| Этот                         | ролик для детей? (Обязательно)                                                                                                    |  |  |  |
| собл<br>Инте<br>нам,<br>пред | одать требования Закона США о защите личных сведений детей в<br>онете (СОРРА) и/или других законодательных актов. Вы обязаны сообщать<br>предназначены ли ваши ролики для детей. Подробнее о контенте,<br>назначенном для детей |  |  |  |
| 0                            | Ролик для детей                                                                                                    |  |  |  |
| $\odot$                      | Ролик не для детей                                                                                                    |  |  |  |
|                              | <b>D</b> >                                                                                                    |  |  |  |
| ~                            | возрастные ограничения (дополнительно)                                                                                                    |  |  |  |

- 6. После, нажмите на кнопку «Поделиться», в выпадающем окне появится ссылка на вашу трансляцию.
- 7. Нажмите «Запустите прямой эфир»
- 8. Все, трансляция запущена